## 920i Short Axle Weighing

Software Application Version 1.02

# **Operation Manual**

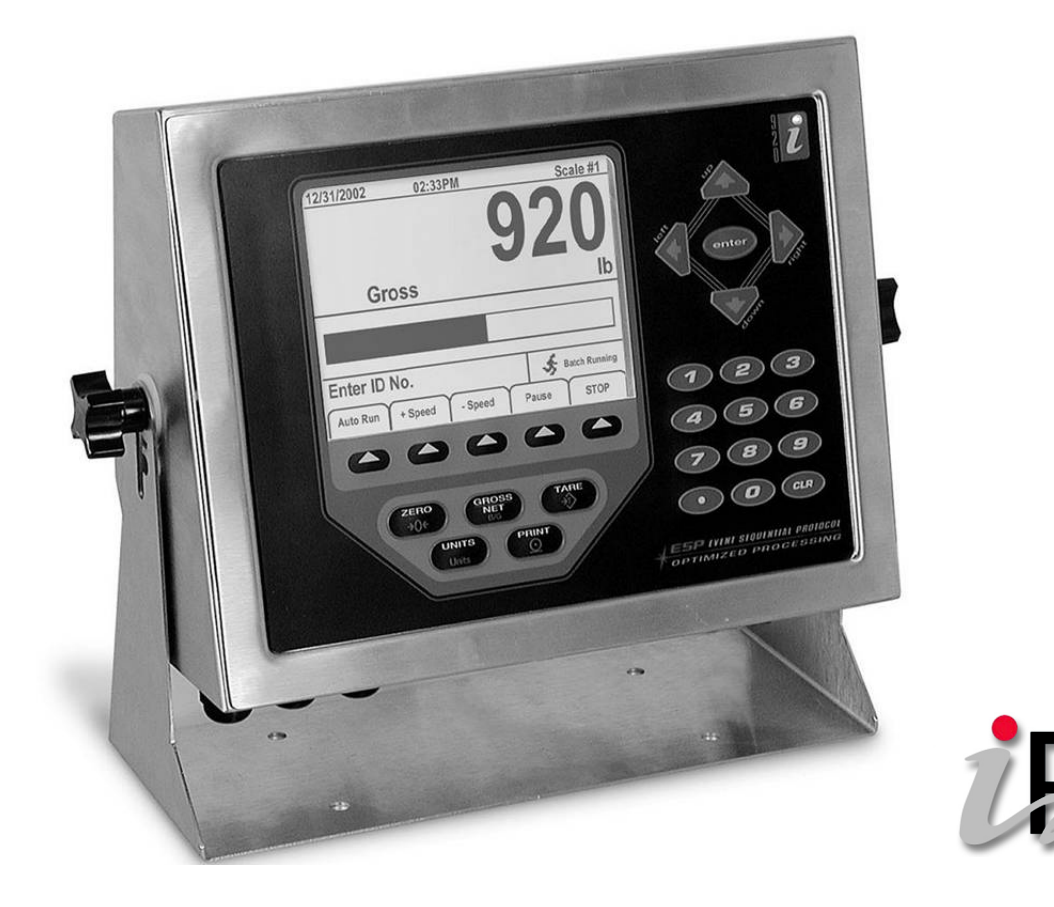

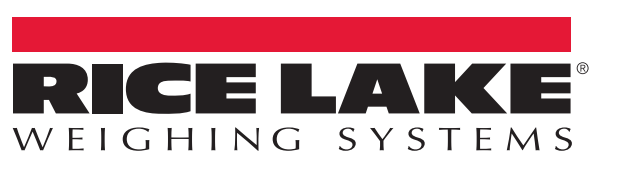

PN 153211 Rev A

An ISO 9001 registered company © Rice Lake Weighing Systems. All rights reserved.

Rice Lake Weighing Systems<sup>®</sup> is a registered trademark of Rice Lake Weighing Systems. All other brand or product names within this publication are trademarks or registered trademarks of their respective companies.

All information contained within this publication is, to the best of our knowledge, complete and accurate at the time of publication. Rice Lake Weighing Systems reserves the right to make changes to the technology, features, specifications and design of the equipment without notice.

The most current version of this publication, software, firmware and all other product updates can be found on our website:

#### www.ricelake.com

| 1.0   | Introduction                          | 1 |
|-------|---------------------------------------|---|
| 2.0   | Operation                             | 1 |
| 3.0   | Serial Communications                 | 2 |
|       | 3.1 Auxiliary Format 1                | 2 |
|       | 3.2 Auxiliary Format 2                | З |
|       | 3.3 Auxiliary Format 3                | З |
| 4.0   | Modifying the Database Tables         | 4 |
| -     | 4.1 Application Setup & Configuration | 4 |
|       | 4.2 Database Table                    | 5 |
| 5.0   | Hardware Setup                        | 6 |
|       | 5.1 Version Updates                   | 6 |
| EPD S | Software License Agreement            | 7 |

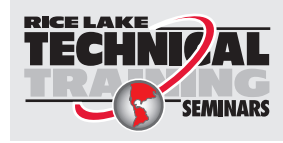

Technical training seminars are available through Rice Lake Weighing Systems. Course descriptions and dates can be viewed at **www.ricelake.com/training** or obtained by calling 715-234-9171 and asking for the training department.

 Rice Lake Weighing Systems. All rights reserved. Printed in the United States of America. Specifications subject to change without notice.
Rice Lake Weighing Systems is an ISO 9001 registered company. Version 1.02
November 30, 2016

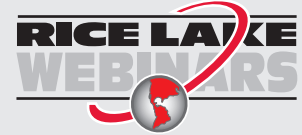

ii

Rice Lake continually offers web-based video training on a growing selection of product-related topics at no cost. Visit **www.ricelake.com/webinars** 

## 1.0 Introduction

The  $920i^{\text{®}}$  Short Axle Weighing (PN SZ99998) with custom programming will be interfaced to a short axle scale and will direct each axle across the scale using traffic lights.

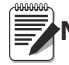

Note After a successful download the 920i needs to be power cycled.

## 2.0 Operation

System displays the *Enter ID*, *Reprint*, and *Setup Menu* softkeys when it powers up or when it exits the configuration or setup menus.

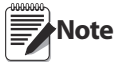

The scale should have no weight on it and the display should be at 0 and have a **GREEN** light if traffic or Laserlight<sup>®</sup> is used.

If a Stop n Go Laserlight is being used a serial command will be sent to port 4 (Laserlight).

- 1. Press the Enter ID softkey and enter the Truck ID (optional).
- 2. Driver pulls the axle onto the scale exceeding the configurable Axle Threshold (defaulted to 1000 lb).
- 3. The system performs the following actions:
  - Traffic Light changes to RED
  - Captures the stable axle weight
  - Displays *Axle X Captured* (X = the axle number being weighed)
- 4. System waits for **Red Light On Time** (defaulted to 3 seconds) to expire before changing the light to **GREEN**.
- 5. Driver pulls ahead until the current axle is off the scale and the next axle is on the scale.
- 6. When the weight changes by ± the **Delta Weight** lbs (defaulted to 500 lb) more/less than the previous axle weighment the system starts waiting for standstill.
- 7. The axle is captured and the Axle Delay will start (defaulted to 5 seconds).
- 8. System repeats steps 2-7 until the 15th axle is weighed, the configurable Last Axle Timer (defaulted to 20.0 seconds) is expired or the *Finalize Ticket* softkey is pressed, at which point the system prints a weigh ticket.

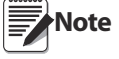

- Maximum number of axles is 15
- The PRINT key will print the standard Gross Format (see Figure 3-1) to the TM-U295 on Port 3.
- Port 4 will be setup up for LFT streaming to a Remote Display.
- The Reprint softkey allows the operator to reprint the last ticket.
- A transaction will be stored with the truck ID, each axle weight and the total weight and time/date and optional truck ID (if entered).

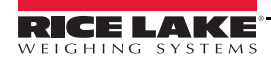

1

## 3.0 Serial Communications

The outbound weigh ticket will be transmitted out Port 3 to a TM-U295. The formats can be modified through the *920i* front panel or using a PC application called *i*-*Rev*<sup>TM</sup>.

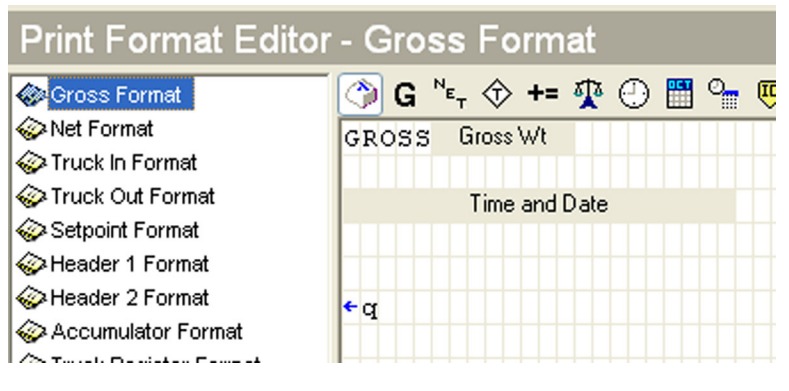

Figure 3-1. Print Format Editor

| RLWS<br>1234                                                                            |
|-----------------------------------------------------------------------------------------|
| AXLE # 1 : 13780 lb<br>AXLE # 2 : 10580 lb<br>AXLE # 3 : 14540 lb<br>AXLE # 4 : 7920 lb |
| TOTAL 46820 lb                                                                          |
| Printed @ 10:34PM 09/28/2010                                                            |

Figure 3-2. Ticket Sample

## 3.1 Auxiliary Format 1

Used to print header information.

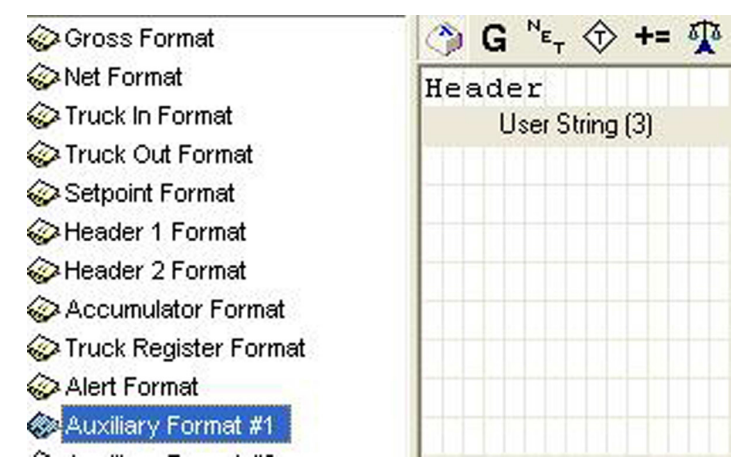

Figure 3-3. Auxiliary Format 1

Note User String 3 is the optional Truck ID

## 3.2 Auxiliary Format 2

Used to print detail information.

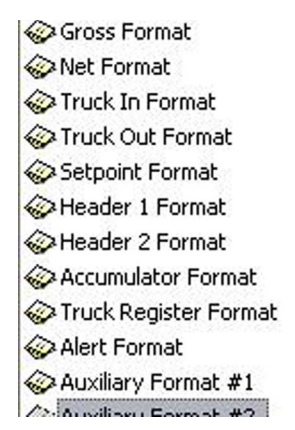

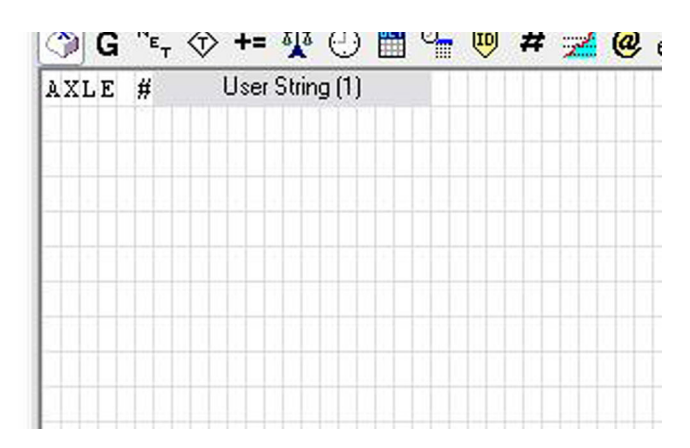

Figure 3-4. Auxiliary Format 2

### 3.3 Auxiliary Format 3

Used to Print Total Information.

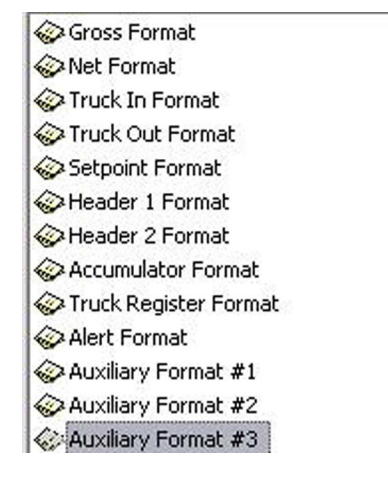

| TOTAL   | User String (2) |  |
|---------|-----------------|--|
| Printed | Time and Date   |  |
|         |                 |  |
|         |                 |  |
|         |                 |  |
|         |                 |  |

Figure 3-5. Auxiliary Format 3

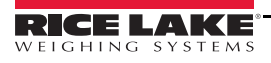

## 4.0 Modifying the Database Tables

A PC program called iNterchange can be used by the end-user to upload, export and clear the database tables. The exported file may be saved as a delimited text file, an Excel spreadsheet, or as a XML document. i- $Rev^{TM}$  may also be used to perform database maintenance.

## 4.1 Application Setup & Configuration

The Setup Menu softkey is password-protected and offers access to the following:

- Display Program Name & Version
- Display a weight widget

| Parameter               | Default  | Softkey              | Description                                                                                                    |
|-------------------------|----------|----------------------|----------------------------------------------------------------------------------------------------|
| System Time and Date    | Current  | Time/Date            | Time and date of 920i                                                                                                    |
| System Password         | none     | Setup Password       | Changing the password that is required for entry into the Setup menu.<br>Setting the password to nothing will cause the system to not prompt for<br>a password when the [Setup Menu] softkey is pressed. |
| Axle Threshold          | 1000 lb  | Axle Threshold       | The amount of weight the scale must exceed to trigger a weighment.                                                                                                    |
| Last Axle Time          | 20.0 sec | Last Axle Time       | Maximum length of time the system will wait for another axle. If the timer is satisfied, the transaction is complete.                                                                                    |
| Delta Weight            | 500 lb.  | Delta Weight         | Minimum weight change the indicator must see in order to recognize another axle.                                                                                                    |
| Axle Delay              | 5.0 sec  | Axle Delay           | The delay between axles.                                                                                                    |
| Red Light On Time       | 3.0 sec  | Red Light On<br>Time | Time the red light stays on before switching to green to prompt the driver for the next axle.                                                                                                    |
| Clear Transactions      | -        | Clear Trans DB       | Clear Transaction database with a Yes/No option.                                                                                                    |
| USB Upload/<br>Download | -        | USB Options          | 920i standard USB softkey. Please reference the 920i Installation manual for more details (920i USB required).                                                                                           |
| Contrast Key            | -        | USB Options          | 920i standard Contrast softkey. Please reference the 920i Installation manual for more details (920i USB required).                                                                                      |

Table 4-1. Setup Menu Parameters

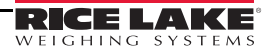

## 4.2 Database Table

| Field    | Туре     | Description                    |  |
|----------|----------|--------------------------------|--|
| ID       | String   | Truck Id – 16 alphanumeric     |  |
| Axle1    | Real     | Axle 1 weight                  |  |
| Axle2    | Real     | Axle 2 weight (if applicable)  |  |
| Axle3    | Real     | Axle 3 weight (if applicable)  |  |
| Axle4    | Real     | Axle 4 weight (if applicable)  |  |
| Axle5    | Real     | Axle 5 weight (if applicable)  |  |
| Axle6    | Real     | Axle 6 weight (if applicable)  |  |
| Axle7    | Real     | Axle 7 weight (if applicable)  |  |
| Axle8    | Real     | Axle 8 weight (if applicable)  |  |
| Axle9    | Real     | Axle 9 weight (if applicable)  |  |
| Axle10   | Real     | Axle 10 weight (if applicable) |  |
| Axle11   | Real     | Axle 11 weight (if applicable) |  |
| Axle12   | Real     | Axle 12 weight (if applicable) |  |
| Axle13   | Real     | Axle 13 weight (if applicable) |  |
| Axle14   | Real     | Axle 14 weight (if applicable) |  |
| Axle15   | Real     | Axle 15 weight (if applicable) |  |
| Total    | Real     | Total of all axles             |  |
| TimeDate | Datetime | Time/date of weighment         |  |

Table 4-2. Transactions ("Trans") Database Table 350 Records

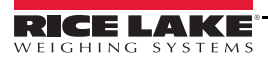

5

## 5.0 Hardware Setup

| Slot | Туре                    |
|------|-------------------------|
| 1    | Single Channel A/D Card |
| 2    | Currently Not Used      |

Table 5-1. Option Card Locations

| Slot | Bit | Туре   | Function           |
|------|-----|--------|--------------------|
| 0    | 1   | Output | Green Light        |
| 0    | 2   | Output | Red Light          |
| 0    | 3-6 | Off    | Currently Not Used |

Table 5-2. Digital I/O

| Port | Туре | Description                                 | Setup        |
|------|------|---------------------------------------------|--------------|
| 1    | CMD  | Currently Not Used                          | 9600,8,N,2   |
| 2    | CMD  | iRev Downloads                              | 115200,8,N,2 |
| 3    | CMD  | Ticket printer (TM-U295 as an example)      | 9600,8,N,2   |
| 4    | CMD  | Stop n GO Remote Display<br>(Streaming LFT) | 9600,8,N,2   |

Table 5-3. Serial Ports

## 5.1 Version Updates

| Version                                                                                                    | Changes                                                                                      | Date       | Firmware |  |
|----------------------------------------------------------------------------------------------------|----------------------------------------------------------------------------------------------|------------|----------|--|
| 1.02                                                                                                    | Added Auto Delete Transactions.<br>Added PassCalc.<br>Added Contrast Key for USB indicators. | 06/06/2013 | 5.06     |  |
| Added Contrast Key for USB indicators.     Download:     X     SC = Standard Configuration     X   PF = Print Formats     X   SP = Setpoints     X   W = Widgets     X   DB = Database Tables     X   COD = Program |                                                                                              |            |          |  |

Table 5-4. Version Updates

**Please Read Carefully**. This is a legal Agreement between you (either an individual or an entity) and Rice Lake Weighing Systems. If you do not agree to the terms of this Agreement, promptly return the disks and the accompanying items (including written materials and binders or other containers) to the place you obtained them for a full refund. "Software" refers to any programs or program components, disk, or EPROM based.

Rice Lake Weighing Systems SOFTWARE LICENSE

- 1. **GRANT OF LICENSE**. Rice Lake Weighing Systems grants to you the right to use one copy of the Rice Lake Weighing Systems software program identified above in the following manner. You may use one copy of the SOFTWARE on any single computer connected to a single terminal (i.e. single CPU).
- 2. **COPYRIGHT**. The SOFTWARE is owned by Rice Lake Weighing Systems or its suppliers and is protected by United States copyright laws and international treaty provisions. Therefore, you must treat the SOFTWARE like any other copyrighted material (e.g. a book or musical recording) except that you may either (a) make one copy of the SOFTWARE solely for backup or archival purposes, or (b) transfer the SOFTWARE to a single hard disk provided you keep the original solely for backup or archival purposes.
- 3. **OTHER RESTRICTIONS**. You may not rent or lease the SOFTWARE, but you may transfer the SOFTWARE and accompanying written materials on a permanent basis provided you retain no copies and the recipient agrees to the terms of this Agreement. You may not reverse engineer, decompile, or disassemble the SOFTWARE. Software and hardware systems may be transferred with written permission to RLWS. The warranty becomes void. If the SOFTWARE is an update or has been updated, any transfer must include the most recent update and all prior versions. The source code of the SOFTWARE is confidential information owned by Rice Lake Weighing Systems. You may not disclose it to any third party, make derivative works based upon it, or use it for any purpose except the specific uses expressly permitted in the user documentation which accompanies the SOFTWARE.

#### LIMITED WARRANTY

Rice Lake Weighing Systems warrants that (a) the SOFTWARE will perform substantially in accordance with the accompanying written materials for a period of ninety (90) days from the date of receipt; and (b) any hardware accompanying the SOFTWARE will be free from defects in materials and workmanship under normal use and service for a period of one (1) year from the date of receipt. Any implied warranties on the SOFTWARE and hardware are limited to ninety (90) days and one (1) year, respectively. Some states/countries do not allow limitations on duration of implied warranty, so the above limitation may not apply to you.

#### **CUSTOMER REMEDIES**

Rice Lake Weighing Systems and its suppliers entire liability and your exclusive remedy shall be, at Rice Lake Weighing Systems option, either (a) return of the price paid or (b) repair or replacement of the SOFTWARE or hardware that does not meet Rice Lake Weighing Systems Limited Warranty and which is returned to Rice Lake Weighing Systems with a copy of your receipt. This Limited Warranty is void if failure of the SOFTWARE or hardware has resulted from accident, abuse, or misapplication. Any replacement SOFTWARE will be warranted for the remainder of the original warranty period or thirty (30) days, whichever is longer.

#### **NO OTHER WARRANTIES**

Rice Lake Weighing Systems and its suppliers disclaim all other warranties, either express or implied, including, but not limited to implied warranties of merchantability and fitness for a particular purpose, with regard to the SOFTWARE, the accompanying written materials, and any accompanying hardware. This limited warranty gives you specific legal rights. You may have others which vary from state/country to state/country.

#### **NO LIABILITY FOR CONSEQUENTIAL DAMAGES**

In no event shall Rice Lake Weighing Systems or its suppliers be liable for any damages whatsoever (including without limitation, damages for loss of business profits, business interruption, loss of business information, or any other pecuniary loss) arising out of the use of or inability to use this Rice Lake Weighing Systems product, even if Rice Lake Weighing Systems has been advised of the possibility of such damages. Because some states/countries do not allow the exclusion or limitation of liability for consequential or incidental damages, the above limitation may not apply to you.

© Rice Lake Weighing Systems, Inc., Rice Lake, WI USA. All Rights Reserved. Rice Lake Weighing Systems • 230 West Coleman Street • Rice Lake, Wisconsin 54868

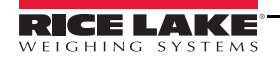

7

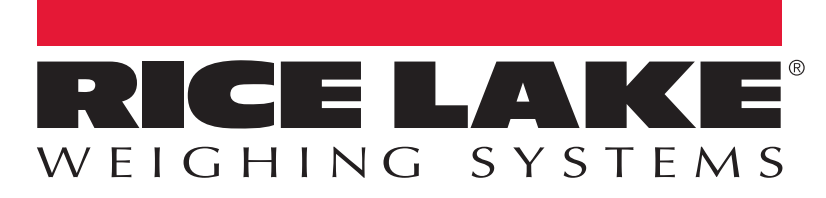

© Rice Lake Weighing Systems Specifications subject to change without notice. Rice Lake Weighing Systems is an ISO 9001 registered company.

230 W. Coleman St. • Rice Lake, WI 54868 • USA U.S. 800-472-6703 • Canada/Mexico 800-321-6703 • International 715-234-9171 • Europe +31 (0)26 472 1319

www.ricelake.com

PN 153211 Rev A